## Chapter – 3

## How to Display Stock Group

## Display Group

Tally में पहले से बने हुए Stock group को display करने के लिए display group option का प्रयोग किया

जा सकता हैं|

इसके लिए "D" Key को प्रयोग कर List of Group को दिखाया जा सकता हैं। यदि हमे किसी भी Stock item की detail में information की आवश्यकता हैं तो उसे group को select कर enter key press करते हैं

|जिससे उस group की detail information display हो जाती हैं।

Stock items are the primary inventory entity, like Ledgers. Usually, it means Item or Product, which can be buying, selling.

| Gateway of Tally |
|------------------|
| ţ                |
|                  |
| Inventory info   |
| ţ                |
| Stock Group      |
| ţ                |
| Display          |
| ţ                |
|                  |